# **User Settings**

Administrator can view, add, edit, delete users and set their permissions.

To manage users accounts, go to blocked URL > Settings > Control Panel > Users.

### On this page:

- Adding User
- ٠ Editing User
- Removing User

| Name         | Username | E-mail           | Ldap user | User type | Mobile | Action |
|--------------|----------|------------------|-----------|-----------|--------|--------|
| Guest, Guest | guest    | guest@domain.com | Yes       | Guest     |        | 00     |
| Jser, User   | User     | user@domain.com  | Yes       | User      |        |        |
| Admin, Admin | admin    | admin@domain.com | Yes       | Admin     |        |        |

There are three user types:

- · Guest shared account
- User normal user
- Admin administrator (can view system tab and Raw Data, manage license, users etc.)

| diting user A      | dministrator Super |              |       |   |
|--------------------|--------------------|--------------|-------|---|
| gin Information:   |                    | Permissions: |       |   |
| First name:        | Super              | User type:   | Admin | Ŧ |
| Last name:         | Administrator      | Modules:     |       |   |
|                    | LDAP user          | NetFlow:     | Write | - |
| Username:          | admin              | MIB:         | Write | - |
| New password:      |                    | Alarm:       | Read  | - |
| Repeat password:   |                    | EventLog:    | Write | - |
| ntact Information: |                    |              |       |   |
| E-mail:            |                    |              |       |   |
| Address:           |                    |              |       |   |
| Phone:             |                    |              |       |   |
| Mobile:            |                    |              |       |   |

LDAP user means that authentication (username and password) is set on LDAP server, not in NetVizura.

#### Permissions for specific application features depend on the selected user type:

| Feature<br>/ User | My<br>Account | Favorites | Control<br>Panel | Module<br>permissions | View<br>System<br>tab | Change<br>Display<br>Names | Change<br>Time-<br>Window |
|-------------------|---------------|-----------|------------------|-----------------------|-----------------------|----------------------------|---------------------------|
| Guest             | Read          | None      | None             | None/Read             | No                    | No                         | No                        |
| User              | Write         | Write     | None             | None/Read/Write       | No                    | No                         | Yes                       |
| Admin             | Write         | Write     | Write            | None/Read/Write       | Yes                   | Yes                        | Yes                       |

(

(i)

- Selection of User Type implies pre-defined permissions for My Account, Favorites, System tabs, Control Panel, Display Names and Time-Window.
- Control Panel manages users, license, email settings, etc. Permissions for Modules are allowed for custom selection. •

Module permissions are used to choose user's privilege level for a specific module.

For all modules in general:

- None user can not view module and its Settings
- Read user can view module and its Settings

• Write - user can view module and edit its Settings

For NetFlow module specifically:

- Read user can also schedule Reports and view Report Settings
- Write user can also view Raw Data, edit Report Settings, view End Users and edit End User Settings

## Adding User

To add a new user:

- 1. Click +Add
- 2. Insert user's Login and Contact Information into appropriate fields
- 3. Choose the Permissions from the drop-down lists
- 4. Click Save.

Info

- First name, Last name, Username and Password are mandatory fields.
- Email is needed for receiving emails (alarms and system emails).
- Administrators (user type admin) will receive system critical alarms and warnings via email.

(i) Username constraints

- Must be unique
- Must be between 3 and 100 characters long
- Can contain any letters from a to z or from A to Z and any numbers from 0 through 9
- Can contain following special characters: @ (at sign) . (period) and \_ (underscore).

# Editing User

To change an existing user:

- 1. Select desired user form the User table
- 2. Click Edit (pen icon)
- 3. Change Login or Contact Information text in the desired fields
- 4. Change Permissions level in the drop-down lists, if needed.
- 5. Click Save to apply changes.

Username can not be changed once the user is added.

## **Removing User**

To remove a user:

- 1. Select a user from the User table
- 2. Click Remove (-)
- 3. Click Yes to confirm removal